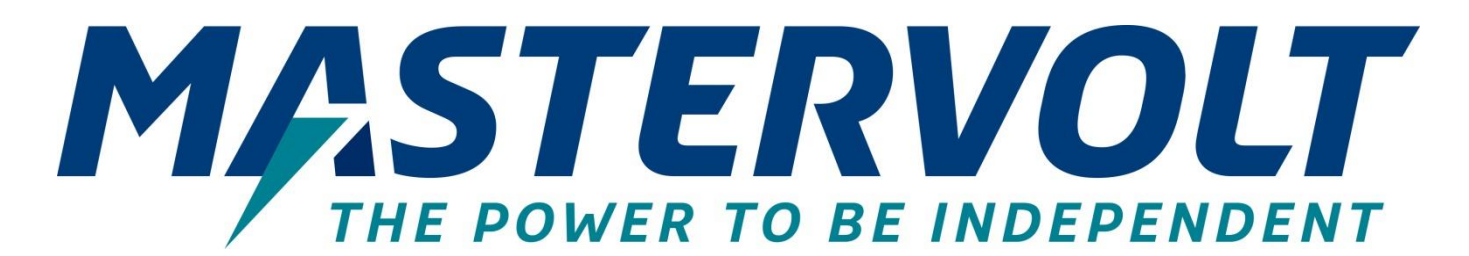

# **MasterShunt 500**

VERBESSERTE BATTERIEÜBERWACHUNG

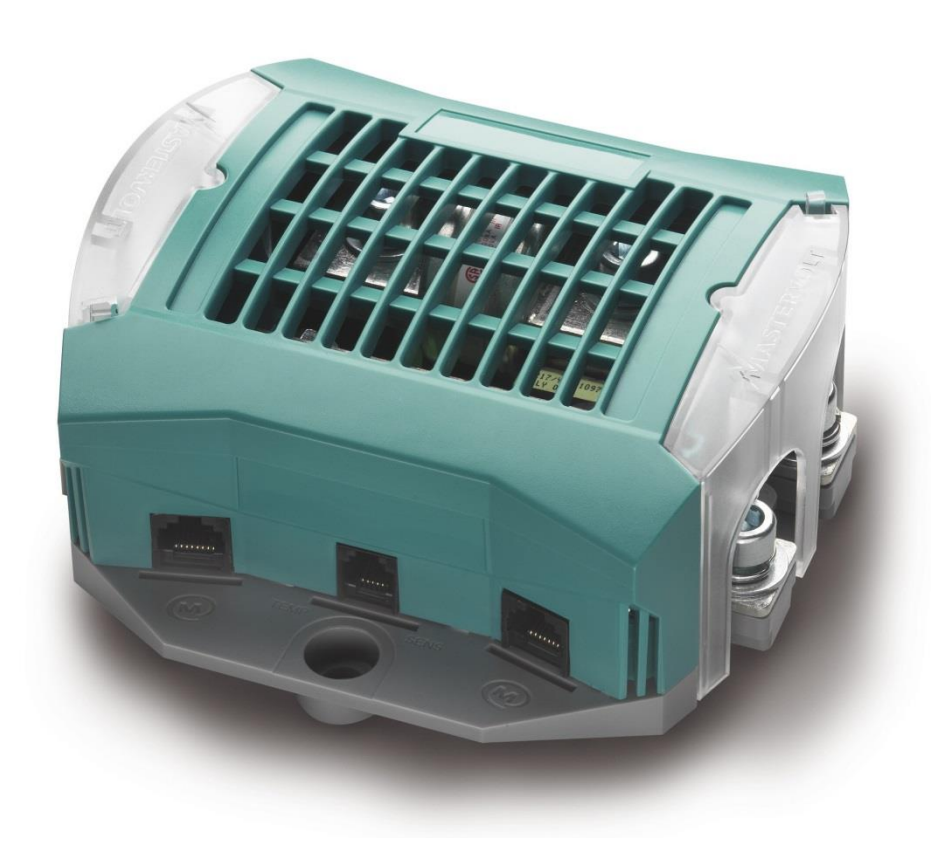

(6

BEDIENUNGS- UND INSTALLATIONSANLEITUNG 10000011591/04

www.mastervolt.com

# **INHALTSVERZEICHNIS**

| 1 | ALLG       | GEMEINE INFORMATIONEN                                        | 3          |
|---|------------|--------------------------------------------------------------|------------|
|   | 1.1        | Gebrauch der Betriebsanleitung                               | 3          |
|   | 1.2        | Haftung                                                      | 3          |
|   | 1.3        | Garantie                                                     | 3          |
|   | 1.4        | Haftungsausschluss                                           | 3          |
|   | 1.5        | Typenschild                                                  | 3          |
|   | 1.6        | Korrekte Entsorgung von Altgeräten                           | 3          |
| 2 | SICH       | ERHEITSANWEISUNGEN                                           | 4          |
|   | 2.1        | Warnungen und Symbole                                        | 4          |
|   | 2.2        | Zweckbestimmte Anwendung                                     | 4          |
|   | 2.3        | Wartung und Reparatur                                        | 4          |
|   | 2.4        | Allgemeine Sicherheits- und Installations-Vorsichtsmaßnahmen | 4          |
|   | 2.5        | Warnung hinsichtlich der Verwendung von Batterien            | 4          |
| 3 | PRO        | DUKTBESCHREIBUNG                                             | 5          |
|   | 3.1        | Einleitung                                                   | 5          |
|   | 3.2        | Außenseite                                                   | 5          |
|   | 3.3        | LED-Anzeigen                                                 | 5          |
| 4 | INST       | ALLATION                                                     | 6          |
|   | 4.1        | Was Sie für die Installation benötigen                       | 6          |
|   | 4.2        | Beispiel für einen Anschluss                                 | 7          |
|   | 4.3        | Installation Schritt für Schritt                             | 8          |
|   | 4.4        | Einsetzen einer Sicherung (innen)                            | 8          |
|   | 4.5        | Parallelbetrieb (nur MasterBus)                              | 10         |
| 5 | EINS       | TELLUNGEN                                                    | 11         |
|   | 5.1        | Über den MasterBus                                           | 11         |
|   |            | 5.1.1 Konfiguration                                          | 11         |
|   |            | 5.1.2 Ereignisse – Systemautomatisierung                     | 14         |
|   |            | 5.1.3 Alarm                                                  | 15         |
|   |            | 5.1.4 Uperwachung                                            | 15         |
|   | 5.2        | Über CZone                                                   | 18         |
| 6 | WAD        |                                                              | 20         |
| U | 6 1        | Austausch der Batterien / Reset Historie                     | 20         |
|   | 6.2        | Austausch einer Sicherung                                    | 20         |
| 7 | PRO        | ح<br>BLEMLÖSUNG                                              | 21         |
| • | SDE.       |                                                              | <u>-</u> . |
| 0 | SFCZ       | Technische Snezifikationen                                   | 22         |
|   | 0.1<br>8.2 | Abmessingen                                                  | ∠∠<br>22   |
|   | 0.2        | , terrecouriger                                              | 20         |

## 1 ALLGEMEINE INFORMATIONEN

#### 1.1 Gebrauch der Betriebsanleitung

Diese Anleitung dient als Richtlinie für die sichere und effektive Bedienung und Wartung der folgenden Modelle des MasterShunt 500:

| Artikelnummer | Modell                                |
|---------------|---------------------------------------|
| 77020110      | MasterShunt 500 – nur MasterBus       |
| 77020115      | MasterShunt 500 – CZone und MasterBus |

Diese Modelle werden im Folgenden als "MasterShunt 500" bezeichnet.

#### 1.2 Haftung

Advanced Systems Group (ASG) haftet nicht für:

- Folgeschäden entstanden durch die Benutzung des MasterShunt 500.
- Mögliche Fehler in der mitgelieferten Bedienungsanleitung und die daraus entstehenden Folgen.
- Eine Verwendung, die dem Zweck des Produkts nicht entspricht.

#### 1.3 Garantie

ASG gewährt für MasterShunt 500 eine zweijährige Garantie ab dem Kaufdatum unter der Bedingung, dass das Produkt gemäß den Anweisungen in dieser Bedienungsanleitung installiert und verwendet wird.

Eine Installation oder Verwendung, die nicht gemäß diesen Anweisungen erfolgt, kann zu Leistungsabfall, Beschädigungen oder Ausfall des Produkts und zum Erlöschen dieser Garantie führen. Die Garantie ist ausschließlich auf die Kosten der Reparatur und/oder den Austausch des Produkts beschränkt. Arbeits- oder Versandkosten werden von dieser Garantie nicht abgedeckt.

#### 1.4 Haftungsausschluss

Unsere Produkte werden ständig weiterentwickelt und verbessert. Ergänzungen oder Änderungen an den Produkten können daher zu Änderungen der technischen Daten und Funktionsspezifikationen führen. Aus diesem Dokument können keine Rechte abgeleitet werden. Bitte informieren Sie sich online in unseren allgemeinen Verkaufsbedingungen.

#### 1.5 Typenschild

Die folgende Abbildung ist nur ein Beispiel!

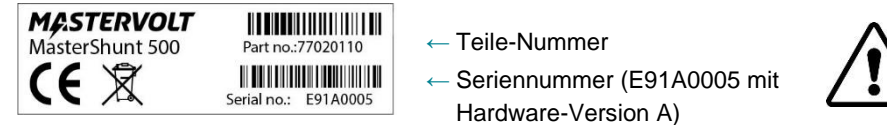

VORSICHT! Entfernen Sie niemals das Typenschild.

#### Abbildung 1: Typenschild

Das Typenschild enthält wichtige Informationen für Service- oder Wartungsarbeiten. Es befindet sich an der Unterseite des MasterShunt 500.

#### 1.6 Korrekte Entsorgung von Altgeräten

Dieses Gerät wurde unter Verwendung hochwertiger Materialien und Komponenten entwickelt und hergestellt, die recycelt und wieder verwendet werden können. Befindet sich dieses Symbol (durchgestrichene Abfalltonne auf Rädern) auf dem Gerät, bedeutet dies, dass für dieses Gerät die Europäische Richtlinie 2012/19/EU gilt.

Informieren Sie sich über die geltenden Bestimmungen zur getrennten Sammlung von Elektro- und Elektronik-Altgeräten in Ihrem Land. Richten Sie sich bitte nach den geltenden Bestimmungen in Ihrem Land und entsorgen Sie Altgeräte nicht über Ihren Hausmüll. Durch die korrekte Entsorgung Ihrer Altgeräte werden Umwelt und Menschen vor möglichen negativen Folgen geschützt.

# 2 SICHERHEITSANWEISUNGEN

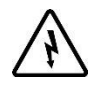

#### WARNUNG!

Machen Sie sich mit dem Inhalt der gesamten Anleitung vertraut, ehe Sie den MasterShunt 500 benutzen. Bewahren Sie diese Anleitung an einem sicheren Ort auf.

Die Installation des MasterShunt 500 und Arbeiten daran dürfen nur von qualifiziertem und geschultem Personal gemäß den örtlich geltenden Normen und unter Berücksichtigung der Sicherheitsrichtlinien und -maßnahmen durchgeführt werden.

#### 2.1 Warnungen und Symbole

Sicherheitsanweisungen und Warnungen sind in dieser Betriebsanleitung mit den folgenden Zeichen gekennzeichnet:

Besondere Daten, Einschränkungen, Vorschriften zur Vermeidung von Schäden.

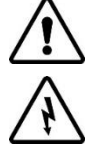

#### WARNING!

VORSICHT!

Eine WARNUNG bezieht sich auf mögliche Verletzungen des Anwenders oder bedeutende Schäden am MasterShunt 500 falls der Installateur / Anwender nicht (sorgfältig) die Anweisungen befolgt.

#### 2.2 Zweckbestimmte Anwendung

Der MasterShunt 500 wurde gemäß den geltenden Sicherheitsrichtlinien gebaut. Verwenden Sie den MasterShunt 500 nur

- in einem technisch einwandfreien Zustand;
- in einem geschlossenen, gut bel
  üfteten Raum, gesch
  ützt gegen Regen, Feuchtigkeit, Staub und Kondensation;
- unter Einhaltung der Anweisungen in dieser Anleitung.

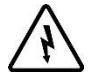

#### WARNUNG!

Verwenden Sie den MasterShunt 500 niemals an Orten, an denen die Gefahr von Gas- oder Staubexplosionen besteht oder von möglicherweise entzündbaren Produkten.

#### 2.3 Wartung und Reparatur

Wenn die elektrische Installation während Wartungs- und/oder Reparaturtätigkeiten ausgeschaltet ist, so sollte sie gegen unerwartetes und unbeabsichtigtes Einschalten gesichert werden:

- Schalten Sie alle Ladesysteme aus;
- Unterbrechen Sie den Anschluss zu den Batterien;
- Stellen Sie sicher, dass kein Dritter die getroffenen Maßnahmen ändern kann.

Wenn eine Wartung und Reparaturen erforderlich sind, verwenden Sie bitte nur Original-Ersatzteile.

#### 2.4 Allgemeine Sicherheits- und Installations-Vorsichtsmaßnahmen

- Anschlüsse und Schutzmaßnahmen müssen in Übereinstimmung mit den lokalen Standards erfolgen.
- Arbeiten Sie nicht an dem MasterShunt 500 oder dem System, solange es an eine Stromquelle angeschlossen ist. Sorgen Sie dafür, dass Änderungen nur von qualifizierten Elektrikern durchgeführt werden.
- Überprüfen Sie die Verkabelung mindestens einmal pro Jahr. Mängel, wie zum Beispiel lockere Anschlüsse, durchgebrannte Kabel usw., müssen umgehend behoben werden.

#### 2.5 Warnung hinsichtlich der Verwendung von Batterien

Die Batterien können durch ein übermäßiges Entladen und/oder hohe Ladespannungen stark beschädigt werden. Überschreiten Sie nicht das empfohlene Entladeniveau Ihrer Batterien. Vermeiden Sie einen Kurzschluss der Batterien, da dies zu Explosions- und Brandgefahr führen kann.

#### 3 PRODUKTBESCHREIBUNG

#### 3.1 **Einleitung**

Bei dem MasterShunt 500 handelt sich um ein Gerät zur Batterieüberwachung, das die Systemautomatisierung ermöglicht und darüber hinaus das MasterBus-Netzwerk mit Strom versorgt. Die Batteriebank wird auf äußerst genaue Weise überwacht, indem die Spannung und der Lade-/Entladestrom mittels eines Shunts gemessen werden. Die Informationen über den Status einer Batteriebank umfassen Spannung, Strom, Ladezustand (engl. State of Charge, SOC) und die Anzeige der verbleibenden Zeit.

Der SOC wird als Prozentzahl ausgedrückt. Dieser Wert wird automatisch durch den Ladeleistungsfaktor (engl. Charge Efficiency Factor, CEF) und den Peukert-Exponenten kompensiert. Wenn die Batterie vollständig geladen ist, wird der SOC auf 100 % zurückgesetzt. Ein Nicht-Li-Ionen-Akku gilt als vollständig geladen, wenn eine der folgenden Bedingungen erfüllt ist. 1

- Die nachstehenden Parameter liegen mindestens 30 Sekunden lang vor:
  - Alle entladenen Amperestunden werden wieder in die Batterie geladen (reale Z\u00e4hlung ohne CEF).
  - Der tatsächliche Ladestrom ist geringer als die Einstellung f
    ür Ladeampere f
    ür eine volle Batterie, aber gr
    ö
    ßer als 0 A.
- 2 Über mindestens 4 Stunden ist die Batteriespannung höher als die Erhaltungsspannung plus 1,0/2,0/3,0/4,0 V (bei einer Batterienennspannung von 12/24/36/48 V).
- Über mindestens 8 Stunden ist die Batteriespannung höher als die Erhaltungsspannung plus 0,3/0,6/0,9/1,2 V (bei einer 3 Batterienennspannung von 12/24/36/48 V).
- Über mindestens 12 Stunden ist die Batteriespannung höher als die Erhaltungsspannung minus 0,1/0,2/0,3/0,4 V (bei 4 einer Batterienennspannung von 12/24/36/48 V).

Ein Display wie der Touch 10 (in einem CZone-Netzwerk) oder der EasyView 5 (in einem MasterBus-Netzwerk) kann verwendet werden, um die Batterieinformationen anzuzeigen.

#### 3.2 Außenseite

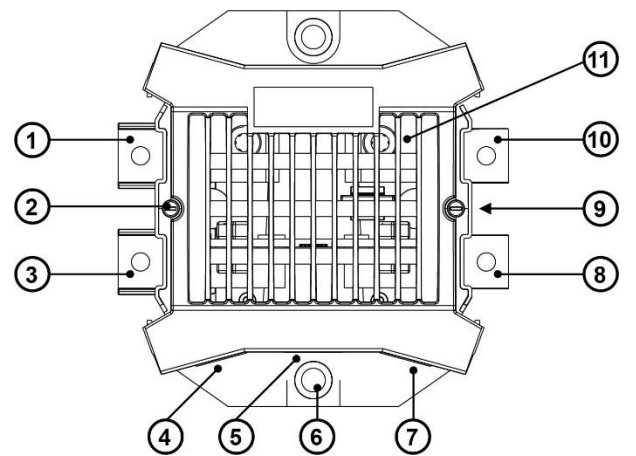

- Batterie-Pluspol auf der Batterieseite 1.
- 2. Befestigungsschraube, beidseitig (zum Lösen der Oberseite um 90 Grad drehen)
- 3. Batterie-Minuspol auf der Batterieseite
- 4. CZone-/MasterBus-Stecker
- 5. **Temperatursensor-Anschluss**
- 6. Montageloch für M8 Inbusschraube
- 7. CZone-/MasterBus-Stecker
- 8. Batterie-Minuspol auf der Lastseite
- 9. Status-LEDs, beidseitig
- Batterie-Pluspol auf der Lastseite 10.
- 11. Sammelschiene oder optional interne Sicherung

## Abbildung 2: Überblick des MasterShunt

#### 3.3 **LED-Anzeigen**

Der MasterShunt 500 verfügt über zwei LED-Anzeigen; eine zwischen den Steckern auf der Batterieseite und eine zwischen den Steckern auf der Lastseite (Pos. 9 in Abbildung 2).

| Bedingung                       | Bedeutung               |
|---------------------------------|-------------------------|
| Gleichzeitig, langsames Blinken | Keine Netzwerkaktivität |
| Gleichzeitig, schnelles Blinken | Netzwerkaktivität       |
| Abwechselnd, schnelles Blinken  | Alarmsituation          |

#### INSTALLATION 4

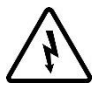

#### WARNUNG!

Während der Installation und Inbetriebnahme des MasterShunt 500 sind jederzeit die Sicherheitsrichtlinien und -maßnahmen zu beachten. Siehe Kapitel 2 "Safety guidelines and measures".

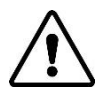

#### **VORSICHT!**

Falsche Anschlüsse können Schäden am MasterShunt 500 und anderen Geräten zur Folge haben. Diese fallen nicht unter die Garantie!

- Anmerkungen: Für korrekte Messungen muss der MasterShunt 500 so nah wie möglich an den Batterien installiert werden.
  - Optional kann eine Sicherung im Inneren des MasterShunt 500 angebracht werden, um Ihre Anlage sicherer zu machen, siehe Abschnitt 4.5. Andernfalls stellen Sie sicher, dass Sie Sicherungen an anderen Stellen in Ihrer Anlage anbringen, um deren Sicherheit zu gewährleisten.

#### 4.1 Was Sie für die Installation benötigen

|                                                                                                    | 77020115              | 77020110        |
|----------------------------------------------------------------------------------------------------|-----------------------|-----------------|
| Im Lieferumfang:                                                                                        | (CZone und MasterBus) | (nur MasterBus) |
| MasterShunt 500                                                                                         | $\checkmark$          | $\checkmark$    |
| MasterBus-Kabel, 6 m                                                                                    | ×                     | $\checkmark$    |
| RJ45-M12-Drop-Kabel CZone/MB, 1 m                                                                       | $\checkmark$          | ×               |
| Abschlussvorrichtung für MasterBus-Netzwerk                                                             | ×                     | $\checkmark$    |
| Temperatursensor                                                                                        | $\checkmark$          | $\checkmark$    |
| Zwei durchsichtige Endstücke                                                                            | $\checkmark$          | $\checkmark$    |
| Vier DC-Kegel                                                                                           | $\checkmark$          | $\checkmark$    |
| Ein lichtdurchlässiges Mittelstück für einen einfachen Anschluss an DC Distribution 500 von Mastervolt. | $\checkmark$          | $\checkmark$    |
| Vier M8-Schrauben mit Unterlegscheiben zur Befestigung der DC-Verkabelung.                              | $\checkmark$          | $\checkmark$    |
|                                                                                                    |                       |                 |

Werkzeuge und Materialien:

- Für CZone-Einrichtung ein T-Stück (nicht im Lieferumfang enthalten) •
- Einen Kreuzschlitzschraubendreher •
- 2-mm-Flachkopf-Schlitzschraubendreher
- Inbusschlüssel, Größe 6 mm •
- Zwei Hochleistungs-Batteriekabel, so kurz wie möglich, mit Kabelösen. Die Kabelstärke muss der elektrischen Installation angemessen sein.
- Ein kompletter Satz von Schraubenschlüsseln, Zangen und Spannschlüsseln kann bei der Installation des MasterShunt . 500 nützlich sein.

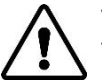

#### **VORSICHT!**

Verwenden Sie isolierte Werkzeuge!

#### 4.2 Beispiel für einen Anschluss

Das folgende Schema zeigt die allgemeine Anordnung des MasterShunt 500 in einem Netzwerk. Es versteht sich nicht als detaillierte Verkabelungsanweisung für eine bestimmte elektrische Installation.

• In einem CZone-Netzwerk

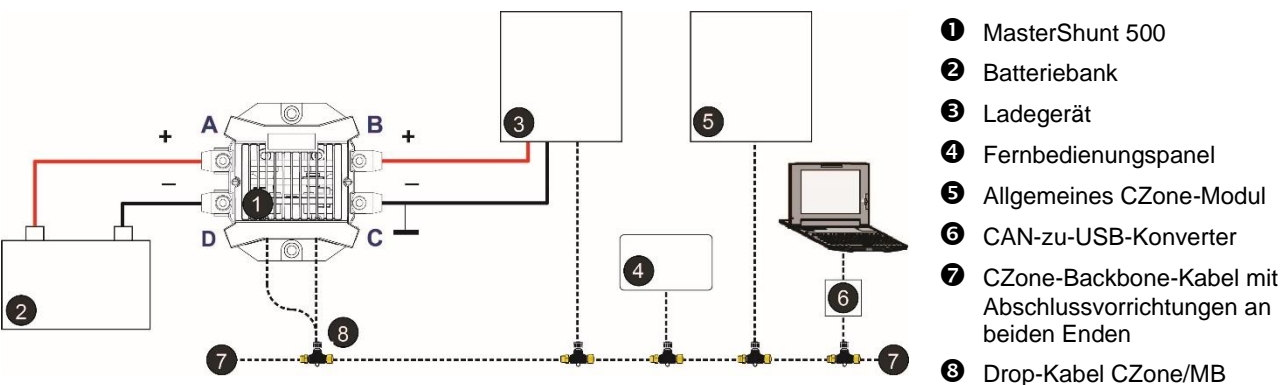

Zu berücksichtigende Punkte:

- Bis zu 40 Geräte können auf einem einzelnen Backbone miteinander verbunden werden.
- Stellen Sie sicher, dass das CZone-Netzwerk über zwei Abschlusswiderstände verfügt, einen an jedem offenen Ende des Backbones.
- Der elektrische Strom f
  ür das Netzwerk kommt von einer Batterie oder Stromversorgung. Stellen Sie sicher, dass diese gen
  ügend Strom liefert und so nah wie m
  öglich an der Backbone-Mitte positioniert ist, um den Spannungsabfall zu reduzieren.
- Das CZone-/MB-Drop-Kabel beinhaltet eine Diode, um zu verhindern, dass Strom vom MasterShunt 500 zum CZone-Backbone gelangt.
- In einem MasterBus-Netzwerk

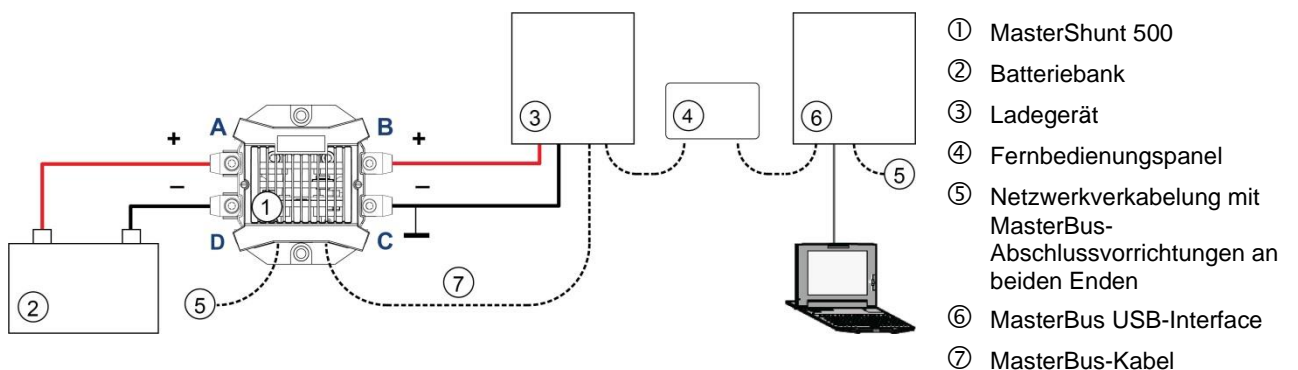

Verwenden Sie ein RJ45-MasterBus-Kabel (nicht im Lieferumfang enthalten) und verketten Sie es MasterShunt 500 mit den anderen MasterBus-Geräten, um ein lokales Datennetzwerk zu bilden.

Zu berücksichtigende Punkte:

- Die Verbindungen zwischen den Geräten werden mit geraden MasterBus-Standardkabeln hergestellt. Diese Kabel (CAT5) können Sie von ASG beziehen.
- Bis zu 63 MasterBus-Geräte können miteinander verbunden werden.
- MasterBus benötigt eine Abschlussvorrichtung an beiden Enden des Netzwerks.
- Der elektrische Strom f
  ür das Netzwerk kommt von den angeschlossenen Ger
  äten und folgt der Regel: ein Ger
  ät mit Stromversorgung/drei Ger
  äte ohne Stromversorgung. Verteilen Sie die Ger
  äte mit Stromversorgung 
  über das Netzwerk
- Stellen Sie damit keine Ringnetzwerke her.
- Stellen Sie im Netzwerk keine Abzweigungen (T-Anschlüsse) her.

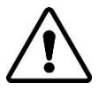

### VORSICHT!

Schließen Sie niemals ein Nicht-MasterBus-Gerät direkt an das MasterBus-Netzwerk an! Hierdurch wird die Garantie für alle angeschlossenen MasterBus-Geräte nichtig.

Weitere Informationen zu Netzwerken erhalten Sie von Ihrem Mastervolt-Händler.

#### 4.3 Installation Schritt für Schritt

- Step 1. Trennen Sie die Stromzufuhr.
  - Schalten Sie alle Verbraucher aus.
  - Schalten Sie alle Ladesysteme aus.
  - Trennen Sie die Batterie-Pluspole.
  - Prüfen Sie mit einem geeigneten Voltmesser, dass die gesamte DC-Installation spannungsfrei ist.
- Step 2. Platzieren Sie den MasterShunt 500 nah an der Batterie, zwischen der Batterie und der Last/dem Ladegerät. Anmerkung: Denken Sie daran, die Kegel vor dem Anschließen um die Kabel zu legen!
- Step 3. Schließen Sie das lose Batterie-Pluskabel an den oberen linken Anschluss(A) an und das Last-Pluskabel an den oberen rechten Anschluss (B).
- Step 4. Schließen Sie das Batterie-Minuskabel an (D) und das Last-Minuskabel an (C) an.
  - Verwenden Sie Kabelösen, um ausreichenden elektrischen Kontakt zwischen der Verkabelung und dem MasterShunt 500 zu erhalten.
  - Das empfohlene Anzugsdrehmoment beträgt 15-20 Nm.

Anmerkung: Das Ladegerät muss an der Lastseite des MasterShunt 500 angeschlossen werden!

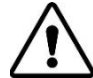

#### VORSICHT!

Schließen Sie das Batterie-Pluskabel nicht an die Batterie an.

- Step 5. Option: Setzen Sie eine Sicherung ein. Siehe Abschnitt 4.4.
- Step 6. Option: Verbinden Sie den MasterShunt 500 mit dem CZone- oder MasterBus-Netzwerk.

#### Hinzufügen des MasterShunt 500 zu einem CZone-Netzwerk

- 1 Trennen Sie den Backbone am nächstgelegenen Backbone-Anschluss und fügen Sie ein T-Stück hinzu.
- 2 Bringen Sie den Backbone-Anschluss/die Backbone-Anschlüsse am neuen T-Stück wieder an. Wenn Sie den MasterShunt 500 am Backbone-Ende hinzufügen möchten, entfernen Sie die Abschlussvorrichtung, fügen Sie das neue T-Stück hinzu und befestigen Sie die Abschlussvorrichtung an der Seite des Steckers.
- 3 Schließen Sie das RJ45 CZone-/MB-Drop-Kabel an die schwarze Verbindung am T-Stück an und verbinden Sie es dann mit dem MasterShunt 500.

#### Hinzufügen des MasterShunt 500 zu einem MasterBus-Netzwerk

- 1 Trennen Sie ein MasterBus-Kabel oder eine Abschlussvorrichtung vom nächstgelegenen MasterBus-Gerät und verbinden es mit dem MasterShunt 500.
- 2 Schließen Sie das neue MasterBus-Kabel an dem anderen MasterBus-Gerät an und verbinden es dann mit dem MasterShunt 500.
- 3 Stellen Sie sicher, dass das Netzwerk ordnungsgemäß abgeschlossen ist.
- Weitere Informationen zur Systemintegration finden Sie im Abschnitt 4.2.
- Step 7. Überprüfen Sie die gesamte Verkabelung. Falls OK: Schließen Sie das Batterie-Pluskabel (erneut) an.
- Step 8. Fahren Sie mit Kapitel 5, EINSTELLUNGEN fort.

#### 4.4 Einsetzen einer Sicherung (innen)

Der MasterShunt 500 ist innen standardmäßig mit einer Sammelschiene ausgestattet. Wenn der MasterShunt 500 in der Nähe der Batterie installiert wird, kann diese Sammelschiene entweder durch eine Hauptsicherung des Typs ANL oder der Klasse T (450 oder 500 A) ersetzt werden, was sowohl Platz als auch Kosten spart. Alternativ haben Sie die Möglichkeit, die Sicherung an einem anderen Ort im System einzusetzen.

Anmerkung: Die ausgewählte Sicherung muss stets von qualifiziertem Personal kontrolliert werden, um ein unnötiges Schmelzen der Sicherung bei vollem Betrieb zu vermeiden.

Führen Sie die folgenden Schritte aus, um die Sammelschiene gegen eine Sicherung auszutauschen:

- Step 1. Trennen Sie die Stromzufuhr:
- Step 2. Entfernen Sie die beiden durchsichtigen Abdeckungen.

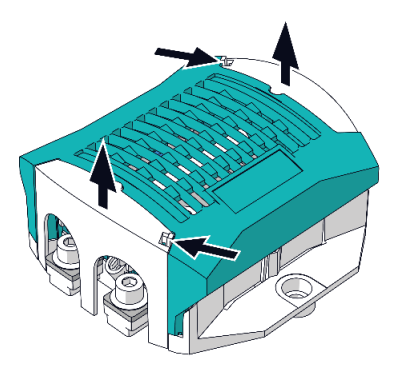

Step 3. Lösen und entfernen Sie das obere Gehäuse.

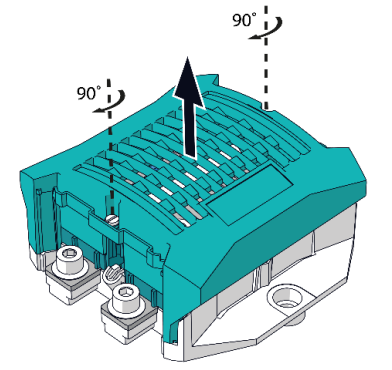

Step 4. Entfernen Sie die beiden Schrauben.

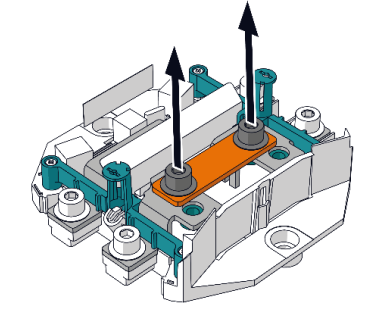

Step 5. Nehmen Sie die Sammelschiene heraus. Vorsicht, die Teile können heiß sein!

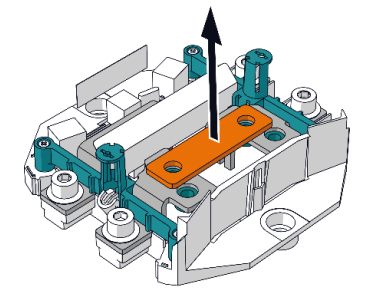

Step 6. Setzen Sie eine T-Sicherung oder eine ANL-Sicherung ein und befestigen Sie die Sicherung mit den beiden Schrauben, die in Schritt 4 entfernt wurden (Anzugsdrehmoment 15–20 Nm).

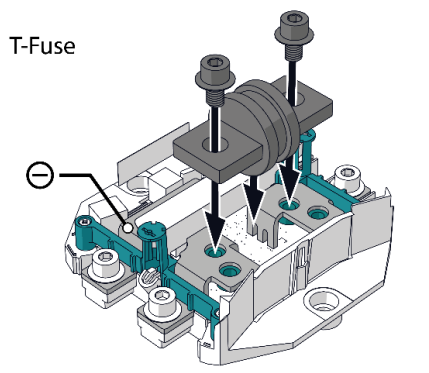

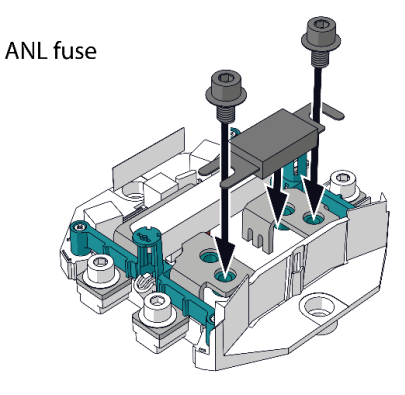

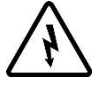

## WARNUNG!

Beim Einbau der T-Sicherung darf kein Kontakt mit dem Minuspol im MasterShunt 500 hergestellt werden, siehe  $\Theta$  in der Zeichnung.

- Step 7. Setzen Sie das Gehäuse wieder auf und verriegeln es.
- Step 8. Schließen Sie die Batteriepole wieder an.
- Step 9. Bewahren Sie die ausgebaute Sammelschiene in der Nähe des MasterShunt 500 auf, falls Sie sie zu einem späteren Zeitpunkt wieder einbauen möchten.

#### 4.5 Parallelbetrieb (nur MasterBus)

Bei einem Arbeitsstrom von über 300 A kontinuierlich kann zur Überwachung derselben Batteriebank/-bänke mehr als ein MasterShunt 500 installiert werden. Die MasterShunt 500s werden dann parallel zur Batterie konfiguriert. In der folgenden Abbildung sehen Sie die Parallelkonfiguration von zwei MasterShunt 500s (3) und (4) und weiteren Produkten.

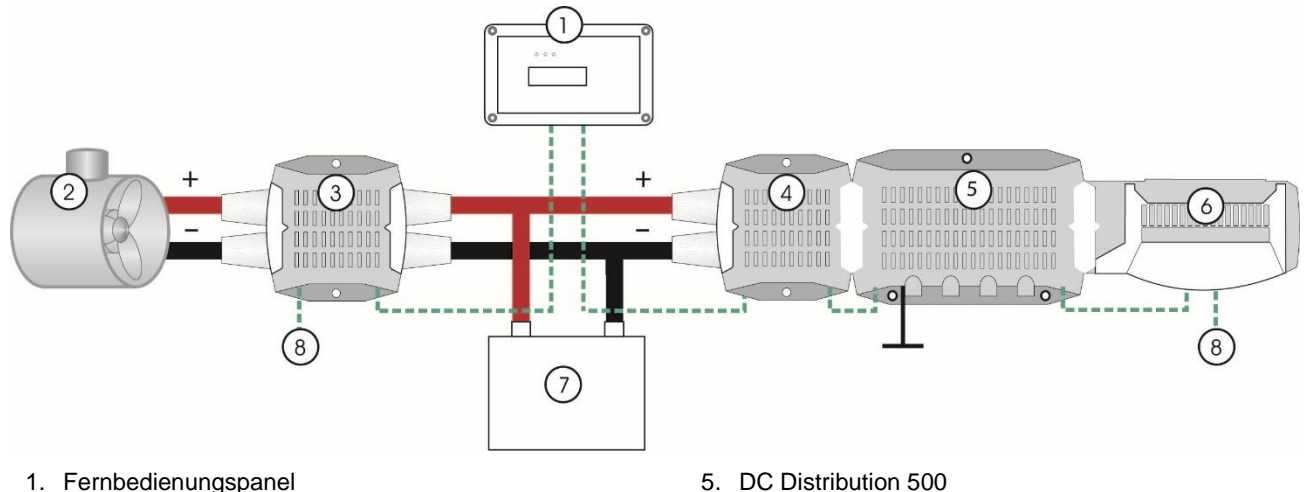

- 2. Bugstrahlruder
- 3. MasterShunt 500 im Parallelbetrieb 1, eingestellt für Umkehrung
- 4. MasterShunt 500 im Parallelbetrieb 2

- 6. Digital DC 10x10A
- 7. Batterie
- 8. Netzwerkverkabelung (MasterBus)
- Abbildung 3: Systembeispiel Parallelbetrieb

Anmerkung: Bei Einsatz früherer Versionen des MasterShunt 500 im Parallelbetrieb ist darauf zu achten, dass die neue Version (7702011x) als Master und die ältere Version als Replika-Gerät ausgewählt wird.

Für die Konfiguration von zwei MasterShunt 500s im Parallelbetrieb gehen Sie wie folgt vor:

- 1. Setzen Sie zunächst bereits verwendete MasterShunt 500s auf die Werkseinstellungen zurück.
- 2. Wählen Sie bei der ersten Inbetriebnahme an einem der MasterShunt 500s den Erweiterten Modus/Parallelmodus aus. Dieser MasterShunt wird zum Master.
- 3. Wählen Sie die Seriennummer(n) des/r anderen MasterShunt 500(s), siehe Abbildung 1. Diese(r) MasterShunt 500(s) wird/werden zum/zu Replika-Gerät(e).

Nach Betätigen der Taste "Vollenden" werden die Messungen der parallelen MasterShunt 500s kombiniert und als ein einzelner MasterShunt 500 angezeigt. Die Ströme werden allerdings einzeln angezeigt! Das bedeutet, dass sich eine Umbenennung der MasterShunt 500s als praktisch erweisen könnte.

## 5 EINSTELLUNGEN

Der MasterShunt 500 kann über ein Display wie Touch 10 (in einem CZone-Netzwerk) oder EasyView 5 (in einem MasterBus-Netzwerk) überwacht werden. Einige Einstellungen können nur von einem über eine USB-Schnittstelle mit dem MasterShunt 500 verbundenen Laptop/Notebook oder PC aus vorgenommen werden.

#### 5.1 Über den MasterBus

Der MasterBus ist ein Datennetzwerk auf CAN-Basis zur Kommunikation zwischen den Mastervolt-Geräten. Der Hauptanschluss zur Kommunikation mit jeder MasterBus-Schnittstelle ist MasterAdjust. Die MasterAdjust-Software kann auf der Mastervolt-Website kostenlos heruntergeladen werden: www.mastervolt.com. Dieses Tool läuft auf einem Windows-PC/Notebook. Alternativ ist es möglich, ein Bedienungspanel wie EasyView 5 zu verwenden.

Wenn der MasterShunt 500 an MasterBus angeschlossen ist, öffnen Sie MasterAdjust. Das MasterBus-Netzwerk erkennt den MasterShunt 500 automatisch. In den folgenden Abschnitten werden die Bildschirme wie in MasterAdjust gezeigt verwendet.

Bei der ersten Inbetriebnahme führt Sie MasterAdjust durch die folgenden Einstellungen:

|                                                                                                    |   | Einstellung                                                                                                    | Standard                                           | Bereich                                                                                              |
|----------------------------------------------------------------------------------------------------|---|----------------------------------------------------------------------------------------------------|----------------------------------------------------|----------------------------------------------------------------------------------------------------|
| Summary Monitoring Configuration                                                                                                    | 1 | Wählen Sie die Sprache von<br>MasterAdjust aus.                                                                                                    | Englisch                                           | English, Nederlands,<br>Deutsch, Français,<br>Castellano, Italiano, Norsk,<br>Svenska, Suomi, Dansk. |
| Basic setup<br>Language<br>English • (1)                                                                                                | 2 | Stellen Sie die Batteriekapazität<br>ein, damit der MasterShunt 500<br>den Ladestatus berechnen<br>kann.                                              | Wert der<br>ersten Einst.                          | 30–10.000 Ah                                                                                         |
| Battery capacity<br>30 Ah 2<br>Battery type                                                                                             | 3 | Es können vier verschiedene<br>Batterietypen ausgewählt<br>werden. Die Spiralbatterie<br>gehört zu den AGM-Batterien.                                 | Wert der<br>ersten Einst.                          | Nass, Gel, AGM, MLI.                                                                                 |
| Flooded - (3)<br>Nominal voltage                                                                                                    | 4 | Nennspannung der Batterie,<br>Einstellung bei der ersten<br>Inbetriebnahme.                                                                           | Wert der<br>ersten Einst.                          | 12V, 24V, 36V, 48V                                                                                   |
| 12 V + (4)<br>Reversed (5)                                                                                                    | 5 | Option zur Umkehrung von<br>Eingang und Ausgang, falls die<br>Last links vom MasterShunt 500<br>installiert ist.                                      | Aus                                                | Aus, Ein                                                                                             |
| Mode<br>Single device • 6<br>Finish setup 7                                                                                             | 6 | Verwenden Sie diese Option für<br>die Konfiguration von<br>Parallelbetrieb oder<br>Einzelbetrieb.<br>"Nur I + U" überwacht nur Strom<br>und Spannung. | Einzelgerät                                        | Einzelgerät,<br>Nur I + U,<br>Parallelbetrieb.<br>Siehe auch Kapitel 4.5                             |
| Überprüfen Sie Ihre Einstellungen und be<br>(7) stellen. Bei einer nachträglichen Änderun<br>des Setuns erforderlich. Siehe Abschnitt f |   |                                                                                                    | und bestätiger<br>Änderung der E<br>schnitt 5.1.1. | i Sie mit <b>Setup fertig</b><br>instellungen ist ein Reset                                          |

#### Abbildung 4: Erste Inbetriebnahme

Wenn Sie anschließend Änderungen vornehmen möchten, öffnen Sie die Registerkarte Konfiguration und drücken Sie auf **Reset Ersteinst**. Siehe Abschnitt 5.1.1.

#### 5.1.1 Konfiguration (Configuration)

In den folgenden Abschnitten werden die in MasterAdjust gezeigten Einstellungen beschrieben. Im CZone-Konfigurationstool finden Sie einige dieser Einstellungen unter Advanced Settings (Erweiterte Einstellungen) oder unter Alarm/Switch Settings (Alarm-/Schaltereinstellungen).

2 MasterShunt 500 – Bedienungs- und Installationsanleitung

| Variable                                               | Bedeutung                                                                                                    | Werksein-<br>stellung <sup>1)</sup>     | Bereich                                                                                                    | Anmerkungen                                                                                           |
|--------------------------------------------------------|----------------------------------------------------------------------------------------------------|-----------------------------------------|----------------------------------------------------------------------------------------------------|----------------------------------------------------------------------------------------------------|
| Allgemeines                                            |                                                                                                    |                                         |                                                                                                    |                                                                                                    |
| Sprache                                                | Ändern Sie die in MasterAdjust verwendete<br>Sprache.                                                                                                    | Englisch                                | English,<br>Nederlands,<br>Deutsch,<br>Français,<br>Castellano,<br>Italiano,<br>Norsk,<br>Svenska,<br>Suomi,<br>Dansk. | Nur MasterBus<br>(MB)                                                                                 |
| Name                                                   | Name der Batteriebank                                                                                                    | MasterShunt 500                         | Beliebiger<br>Name mit<br>maximal<br>12 Zeichen.                                                                       |                                                                                                    |
| Jahr                                                   | Einstellen des Jahrs der MasterShunt 500-Uhr.                                                                                                    | 2000                                    | 2000-2135                                                                                                    | Nur MB                                                                                                |
| Monat                                                  | Einstellen des Monats der MasterShunt 500-Uhr.                                                                                                    | Januar                                  | Januar bis<br>Dezember                                                                                                 | Nur MB                                                                                                |
| Tag                                                    | Einstellen des Tags der MasterShunt 500-Uhr.                                                                                                    | 1                                       | 1-31                                                                                                    | Nur MB                                                                                                |
| Stunde                                                 | Einstellen der Stunde der MasterShunt 500-Uhr.                                                                                                    | 0                                       | 0-23                                                                                                    | Nur MB                                                                                                |
| Minute                                                 | Einstellen der Minute der MasterShunt 500-Uhr.                                                                                                    | 0                                       | 0-59                                                                                                    | Nur MB                                                                                                |
| MasterBusleist.<br><i>MasterBus power</i>              | Im Modus "Smart ein" schaltet diese Option den<br>MasterBus-Strom aus, wenn der Hauptstrom länger<br>als 24 Stunden zwischen 1,0 A und –1,0 A liegt und<br>die Batteriespannung unter die<br>Erhaltungsspannung abgesunken ist. Dies<br>verhindert, dass die Batterie durch MasterBus<br>Strom schleichend entladen wird.                                                                                                    | Immer an                                | Aus, Smart<br>ein, Immer<br>ein.                                                                                       | Nur MB                                                                                                |
| Communication<br>(erfordert Admini-<br>stratorenrecht) | Wählen Sie <i>MB only</i> , wenn der MasterShunt 500 ist<br>ein Replika-Gerät in einem Cluster                                                                                                    | MB & CZone                              | MB & CZone,<br>MB only                                                                                                 |                                                                                                    |
| Batterie                                               |                                                                                                    |                                         |                                                                                                    |                                                                                                    |
| Batteriekap.                                           | Sie sehen die während der ERSTEN<br>INBETRIEBNAHME gewählte Batteriekapazität.<br>Siehe Kapitel 4.5. Um diesen Wert zu ändern,<br>müssen Sie das Setup zurücksetzen.                                                                                                    | Wert der ersten<br>Einst.               | 30–10.000 Ah                                                                                                    |                                                                                                    |
| Batterietyp                                            | Sie sehen den während der ERSTEN<br>INBETRIEBNAHME gewählten Batterietyp. Siehe<br>Kapitel 4.5. Um diesen Wert zu ändern, müssen Sie<br>das Setup zurücksetzen.                                                                                                    | Wert der ersten<br>Einst.               | Nass, Gel,<br>AGM, MLI                                                                                                 |                                                                                                    |
| Nennspannung                                           | Nennspannung der Batterie Um diesen Wert zu<br>ändern, müssen Sie das Setup zurücksetzen.                                                                                                    | Wert der ersten<br>Einst.               | 12 V <sup>2)</sup>                                                                                                    |                                                                                                    |
| Peukert                                                | Peukert-Koeffizient. Ändern Sie diese Einstellung<br>nicht ohne umfassende Kenntnisse der installierten<br>Batterien!                                                                                                    | Nass, Gel, AGM:<br>1,27<br>Li-ion: 1,00 | 1,00-2,50                                                                                                    | CZone<br>Advanced<br>Settings<br>(Erweiterte<br>Einstellungen)                                        |
| Amp = Voll                                             | Ladestrom für Batterie voll im Verhältnis zur<br>Batteriekapazität.<br>Beispiel: Wenn die Batteriekapazität 200 Ah beträgt<br>und der Prozentwert ist auf 2,0 % eingestellt, wird<br>die Batterie als vollständig geladen angesehen,<br>wenn der Ladestrom unter 200 x 2,0 % = 4 A<br>abgefallen ist. Das Einstellen eines höheren Wertes<br>ist möglicherweise bei älteren Batterien, die ihre<br>wirtschaftliche Lebensdauer überschritten haben,<br>aber noch nicht ersetzt wurden, nützlich. | 2.0%                                    | 0.1-10%                                                                                                    | CZone<br>Advanced<br>Settings<br>(Erweiterte<br>Einstellungen):<br>Batterie voll<br>Strom<br>[0–30 A] |

| Variable                                               | Bedeutung                                                                                                    | Werksein-<br>stellung <sup>1)</sup>                                         | Bereich               | Anmerkungen                                                              |
|--------------------------------------------------------|----------------------------------------------------------------------------------------------------|-----------------------------------------------------------------------------|-----------------------|--------------------------------------------------------------------------|
| Float                                                  | Diese Spannung muss auf einen Wert knapp unter<br>der niedrigsten Erhaltungsspannung aller<br>Systemladegeräte bei Umgebungstemperatur<br>eingestellt werden. Die Erhaltungsspannung dient<br>dazu, festzustellen, ob die Batterie vollständig<br>geladen ist (siehe Abschnitt 3.1).                                             | Nass, Gel, AGM:<br>13,8 V <sup>2)</sup> ,<br>Li-ion: 13,5 V <sup>2)</sup>   | 12–15 V <sup>2)</sup> | CZone<br>Advanced<br>Settings<br>(Erweiterte<br>Einstellungen)           |
| Absorption                                             | Dieser Wert ist auf die empfohlene<br>Ausgleichsspannung eingestellt.                                                                                                    | Nass, Gel, AGM:<br>14,25 V <sup>2)</sup> ,<br>Li-Ion: 14,25 V <sup>2)</sup> | 12–15 V <sup>2)</sup> | CZone<br>Advanced<br>Settings<br>(Erweiterte<br>Einstellungen)           |
| Reset Ersteinst.<br>Garantieverfall<br>bei Reset Setup | Durch ein Zurücksetzen des kompletten Setups des<br>MasterShunt 500 werden alle Standard-<br>Werkseinstellungen erneut geladen.                                                                                                    |                                                                             |                       | Nur MB                                                                   |
|                                                        | Dieser Bildschirm warnt Sie vor den möglichen<br>Konsequenzen eines Zurücksetzens des Setups<br>auf die Garantie Ihrer Mastervolt-Batteriebank.                                                                                                    |                                                                             |                       |                                                                          |
| Alarm Spannung                                         | en                                                                                                    |                                                                             |                       |                                                                          |
| Spannung hoch                                          | Wenn die Batteriespannung über dieses Niveau ansteigt, wird die Alarmfunktion ausgelöst.                                                                                                    | Nass, Gel, AGM:<br>15,0 V <sup>2)</sup> ,<br>Li-ion: 15,5 V <sup>2)</sup>   | 13–16 V <sup>2)</sup> | CZone<br>Alarm/Switch<br>Settings (Alarm-<br>/Schaltereinstell<br>ungen) |
| Verz Übersp.                                           | Mit der "Alarmverzögerungszeit" kann eine<br>Verzögerung der Alarmfunktion eingestellt werden,<br>wenn die Gleichspannung über den Sollwert für<br><i>Spannung hoch</i> ansteigt. Da hohe Spannung mit<br>einem hohen Risiko verbunden ist, ist die<br>Werkseinstellung für hohe Verzögerung 0<br>Sekunden.                      | 0 Sekunden                                                                  | 0–<br>60 Sekunden     | CZone<br>Alarm/Switch<br>Settings (Alarm-<br>/Schaltereinstell<br>ungen) |
| Spann.fast nied.                                       | Stellen Sie den Spannungswert unter dem Wert<br>ein, der die Alarmfunktion <i>Batt.fast leer</i> auslöst.<br>Hinweis: Der Wert <i>Batterie fast leer</i> ist höher als<br>der Wert <i>Batterie leer</i> , um die Situation <i>Batterie leer</i><br>zu vermeiden.                                                                 | Nass, Gel, AGM:<br>11,0 V <sup>2)</sup> ,<br>Li-ion: 11,5 V <sup>2)</sup>   | 8–15 V <sup>2)</sup>  | CZone<br>Alarm/Switch<br>Settings (Alarm-<br>/Schaltereinstell<br>ungen) |
| Spannung niedrig                                       | Der Sollwert für niedrige Spannung markiert den<br>Spannungsgrenzwert einer schwachen Batterie.<br>Wenn die Batteriespannung unter diesen Wert fällt,<br>wird die Alarmfunktion nach <i>Verz.Batt.leer</i> aktiviert,<br>siehe unten.                                                                                            | Nass, Gel, AGM:<br>10,0 V <sup>2)</sup> ,<br>Li-ion: 11,0 V <sup>2)</sup>   | 8–15 V <sup>2)</sup>  | CZone<br>Alarm/Switch<br>Settings (Alarm-<br>/Schaltereinstell<br>ungen) |
| Verz.Batt.niedr.                                       | Mit der "Alarmverzögerungszeit" kann eine<br>Verzögerung der Alarmfunktion eingestellt werden,<br>wenn die Gleichspannung unter den Sollwert für<br><i>Spannung niedrig</i> fällt. Diese Verzögerung<br>vermeidet einen Falschalarm als Resultat eines<br>zeitweiligen Spannungsabfalls nach Einschalten<br>einer schweren Last. | 30 Sekunden                                                                 | 0-100<br>Sekunden     | CZone<br>Alarm/Switch<br>Settings (Alarm-<br>/Schaltereinstell<br>ungen) |
| Niedrig Alarm                                          | Wählen Sie diese Option, um Alarm-Pop-ups auf einem Display zuzulassen                                                                                                    | Aus                                                                         | Ein, Aus              | CZone<br>Alarm/Switch<br>Settings                                        |
| Batterie-Alarme                                        |                                                                                                    |                                                                             |                       |                                                                          |
| Batterie voll                                          | Stellen Sie den Ladezustand (SOC) ein, bei dem die Alarmfunktion <i>Batterie voll</i> ausgelöst wird.                                                                                                    | 100 %                                                                       | 30–100 %              | CZone<br>Alarm/Switch<br>Settings (Alarm-<br>/Schaltereinstell<br>ungen) |

| Variable         | Bedeutung                                                                                                    | Werksein-<br>stellung <sup>1)</sup> | Bereich                                                        | Anmerkungen                                                              |
|------------------|----------------------------------------------------------------------------------------------------|-------------------------------------|----------------------------------------------------------------|--------------------------------------------------------------------------|
| Batt.fast nied.  | Stellen Sie den Ladezustand (SOC) unter dem<br>Wert ein, der die Alarmfunktion <i>Batt.fast leer</i><br>auslöst. Hinweis: Der Wert <i>Batterie fast leer</i> ist<br>höher als der Wert <i>Batterie leer</i> , um die Situation<br><i>Batterie leer</i> zu vermeiden. | 40%<br>Li-ion: 30%                  | 10-90%                                                         | CZone<br>Alarm/Switch<br>Settings (Alarm-<br>/Schaltereinstell<br>ungen) |
| Batterie niedrig | Stellen Sie den Ladezustand (SOC) unter dem Wert ein, der die Alarmfunktion <i>Batterie leer</i> auslöst.                                                                                                    | 35%<br>Li-ion: 20%                  | 10-90%                                                         | CZone<br>Alarm/Switch<br>Settings (Alarm-<br>/Schaltereinstell<br>ungen) |
| Niedrig Alarm    | Wählen Sie diese Option, um Alarm-Pop-ups auf einem Display zuzulassen                                                                                                    | Aus                                 | Ein, Aus                                                       | CZone<br>Alarm/Switch<br>Settings                                        |
| Temperatur       |                                                                                                    |                                     |                                                                |                                                                          |
| Maßeinheit       | Stellen Sie die Einheit ein, in der die Temperatur angezeigt wird.                                                                                                    | Celsius                             | Celsius oder<br>Fahrenheit                                     | Nur MB                                                                   |
| Niveau           | Stellen Sie das Temperaturniveau ein, das ein<br>Ereignis auslöst.                                                                                                    | 40 °C                               | -20–70 °C                                                      | Nur MB                                                                   |
| Timer 1 und 2    |                                                                                                    |                                     |                                                                |                                                                          |
| Timer Auswahl    | Wählen Sie den Tag, an dem Timer 1 verwendet<br>wird.                                                                                                    | Deaktiviert                         | Deaktiviert,<br>So Sa,<br>Wochenende,<br>Täglich,<br>Monatlich | Nur MB                                                                   |
| Timer ein Stunde | Stellen Sie die Stunde ein, bei der Timer 1 starten wird.                                                                                                    | 0                                   | 023                                                            | Nur MB                                                                   |
| Timer ein Minute | Wählen Sie die Minute, bei der Timer 1 starten wird.                                                                                                    | 0                                   | 059                                                            | Nur MB                                                                   |
| Timer aus Stunde | Wählen Sie die Stunde, bei der Timer 1 anhalten wird.                                                                                                    | 0                                   | 023                                                            | Nur MB                                                                   |
| Timer aus Minute | Wählen Sie die Minute, bei der Timer 1 anhalten wird.                                                                                                    | 0                                   | 059                                                            | Nur MB                                                                   |
| Halt wenn voll   | Hat beispielsweise ein Generator angehalten, wenn die Batterie voll ist, bevor Timer 1 abgelaufen ist?                                                                                                    |                                     |                                                                | Nur MB                                                                   |

<sup>1)</sup> Die Werkseinstellungen für Li-Ion-Batterien passen zu den Mastervolt Li-Ion-Batterien (MLI), aber nicht unbedingt auch zu anderen Li-Ion-Batterien! Befolgen Sie stets die Anweisungen des Batterieherstellers!

<sup>2)</sup> Diese Werte gelten für ein 12V-System. Für ein 24V-System, multiplizieren mit 2. Für ein 36V-System, multiplizieren mit 3. Für ein 48V-System, multiplizieren mit 4.

#### 5.1.2 Ereignisse – Systemautomatisierung (Events)

Ein Gerät kann so programmiert werden, dass es eine Aktivität an einem anderen angeschlossenen Gerät auslöst. Dies ist sehr nützlich bei der Automatisierung Ihres Systems, für die ausschließliche Batterieüberwachung jedoch nicht erforderlich. In MasterBus erfolgt dies durch ereignisbasierte Befehle. Über die Registerkarte Ereignisse können Sie den MasterShunt 500 so programmieren, dass er als Ereignisquelle fungiert. Ereignisse, die während des Betriebs des MasterShunt 500 auftreten, lösen dann Aktionen bei anderen Produkten aus.

| Feld              | Bedeutung                                                                                   | Wert                                                |
|-------------------|---------------------------------------------------------------------------------------------|-----------------------------------------------------|
| Ereignis X Quelle | Wählen Sie ein Ereignis aus, das eine Aktion auslöst, z.B.<br>Batterie fast leer.           | Siehe Ereignisquellen Liste                         |
| Ereignis X Ziel   | Wählen Sie das Gerät aus, das eine Aktion ausführen soll, z. B. den Generator               | Auswählbare Ziele sind<br>systemabhängig            |
| Ereignis X Befehl | Wählen Sie den Parameter aus, der auf dem Zielgerät geändert werden soll, z. B. Aktivieren. | Siehe Befehlsliste des ausgewählten<br>Geräts       |
| Ereignis X Daten  | Die Daten, zum Beispiel Ein, sind mit dem Befehl verknüpft.                                 | Aus, Ein, Kopieren, Invert. kopieren,<br>Umschalten |

Tabelle 1: MasterBus-Ereignisparameter

Die folgende Tabelle enthält die Ereignisquellen. Die Werte sind konfigurierbar, siehe Abschnitt 5.1.1. Es gibt keine Ereignisse, bei denen der MasterShunt 500 als Ereignisziel fungiert.

| Ereignisquelle                                 | Beschreibung                                                                              |
|------------------------------------------------|-------------------------------------------------------------------------------------------|
| Spann.fast nied.                               | Der Ladezustand (SOC) sinkt unter den "fast niedrigen"<br>Spannungswert                   |
| Spannung niedrig                               | Die Batteriespannung sinkt unter den niedrigen Spannungswert                              |
| Batt.fast nied.                                | Der SOC fällt unter den Wert "Batt.fast leer"                                             |
| Batterie niedrig                               | Der SOC fällt unter den Wert "Batterie leer"                                              |
| Batterie voll                                  | Der SOC erreicht den vollen Wert "Batterie voll"                                          |
| Spannung hoch                                  | Die Batteriespannung erreicht den Hochspannungswert                                       |
| Ladevorgang                                    | Der MasterShunt 500 misst den Ladestrom.                                                  |
| Batterie > 20 %, > 40 %, > 60 %, > 80 %, 100 % | Ladezustand in % der Kapazität                                                            |
| Timer 1, 2                                     | Siehe Kapitel 5.1.1, Timereinstellungen                                                   |
| Temperatur                                     | Die durch den am MasterShunt 500 angeschlossenen<br>Temperatursensor gemessene Temperatur |

Tabelle 2: MasterShunt 500 MasterBus-Ereignisquellen

#### 5.1.3 Alarm

Der MasterShunt 500 hat sechs unterschiedliche Alarmparameter, die nach kundenspezifischen Werten konfiguriert werden können. Wenn die Alarmbedingungen erfüllt sind, d. h. wenn der gewählte Wert erreicht wurde, kann die Alarmfunktion eine Aktion auslösen. Beispielsweise kann der Alarm "Batterie leer" einen Generator zum Starten und Aufladen der Batterie veranlassen. Die folgende Tabelle enthält eine Liste der verfügbaren Alarme.

| Alarm               | Beschreibung                                                                                                    |
|---------------------|----------------------------------------------------------------------------------------------------|
| Spannung hoch       | Wenn die Batteriespannung über den Wert Hochspannungspegel (Standardeinstellung 15 V) ansteigt,<br>wird die Alarmfunktion mit der eingestellten Zeit für Verzögerung überspringen ausgelöst. |
| Spannung<br>niedrig | Wenn die Batteriespannung unter einen voreingestellten Wert abfällt (Standardeinstellung 10 V), wird dieser Alarm (nach der eingestellten Zeit für Verz.Batt.leer) ausgelöst.                |
| Batterie niedrig    | Diese Funktion wird ausgelöst, wenn der Ladezustand unter einen voreingestellten Wert abfällt (Standardeinstellung 35 %).                                                                    |
| Sicher. Alarm       | Dieser Alarm wird ausgelöst, wenn die interne Sicherung des MasterShunt 500 durchgebrannt ist.                                                                                               |
| Warnung             |                                                                                                    |
| Spann.fast niedr    | Um ein zu tiefes Entladen der Batterien zu vermeiden, kann ein Wert eingestellt werden, der über dem Wert Spannung niedrig liegt (11V Standardeinstellung).                                  |
| Batt.fast nied      | Um ein Entleeren der Batterien zu vermeiden, kann ein SOC-Wert eingestellt werden, der über dem Wert Batterie leer liegt (Standardeinstellung 40 %).                                         |

Tabelle 3: MasterShunt 500 Alarmelemente

## 5.1.4 Überwachung (Monitoring)

Der MasterShunt 500 überwacht den Ladezustand (SOC) der Batterie kontinuierlich. Wenn der Ladezustand unter einen vorher festgelegten Wert abfällt, oder die Batteriespannung entweder zu hoch oder zu niedrig ist, wird die Alarmfunktion aktiviert. Informationen zu Alarmeinstellungen, Automatisierung und Funktionen sind Abschnitten 5.1.1, 5.1.2 und 5.1.3 zu entnehmen. Das Überwachungsmenü ist schreibgeschützt.

#### Anmerkungen:

- Bei der ersten Inbetriebnahme und nach einem Neustart zeigt das Display des MasterShunt 500 "Ladezustand --- %" an. Bei SOC wird eine gültige Zahl angezeigt, wenn die Batteriebank voll aufgeladen ist.
- SOC und Verbleibend werden im "Nur I + U"-Modus nicht angezeigt.

| Element              | Beschreibung                                                                                                    |
|----------------------|----------------------------------------------------------------------------------------------------|
| Ladezustand (%)      | Die tatsächliche verbleibende Batterieenergie im Verhältnis zur gewählten Batteriekapazität.                                                                                                    |
| Verbleib<br>hh:mm:ss | Die verbleibende Zeit, bevor die Batterie leer ist. Höchstwert: 480 Stunden (20 Tage). Bei weniger als 24 Stunden ist die Anzeige hh:mm:ss zu sehen, bei mehr als 24 Stunden tt:hh. Während des Ladens erscheint Folgendes: ":". Dieser Wert hängt ab vom Entladestrom. |
| Verbr. Kapazität     | Verbrauchte Kapazität zeigt an, wie viele Amperestunden (Ah) der Batteriebank verbraucht wurden.                                                                                                    |

| Element       | Beschreibung                                                                                                    |
|---------------|----------------------------------------------------------------------------------------------------|
| Batterie V    | Die an der Batterieseite des MasterShunt 500 gemessene Spannung.                                                                                                    |
| Batterie A    | Der durch die Pole des MasterShunt 500 gemessene Strom. Das Laden erscheint als positiver Strom,<br>das Entladen/die Last als negativer Strom.                                                                                          |
| Batterie (°C) | Die durch den am MasterShunt 500 angeschlossenen Temperatursensor gemessene Temperatur.<br>Wenn ein Ladegerät an den MasterShunt 500 angeschlossen ist, ist dieser Temperatursensor<br>entscheidend für die Korrektur der Ladespannung! |
| Zeit          | Wenn Sie die [Zeit] eingestellt haben, zeigt dieser Bildschirm hh:mm:ss (Stunden/Minuten/Sekunden) an. Angaben zu Einstellungen sind Kapitel 5.1.1 zu entnehmen.                                                                        |
| Datum         | Wenn Sie das [Datum] eingestellt haben, zeigt dieser Bildschirm tt:mm:jjjj an. Angaben zu<br>Einstellungen sind Kapitel 5.1.1 zu entrehmen.                                                                                             |

#### 5.1.5 Historie (History)

Es kann sehr nützlich sein, die Historie Ihrer Batteriebank zu kennen. Dies hilft Ihnen zu prüfen, ob die Batterie die richtige Kapazität für die spezifische Anwendung hat und wie lange die Batterie verwendet werden kann, bevor ein Austausch erforderlich ist. Das Speichersicherungssystem des MasterShunt 500 speichert diese Daten, auch wenn die Batterie vollständig entladen oder getrennt war. Die folgenden Parameter werden nur in MasterAdjust angezeigt.

| Meldung                                                                                                    | Beschreibung                                                                                                    |                                                           |                                                            |                                 |
|----------------------------------------------------------------------------------------------------|----------------------------------------------------------------------------------------------------|-----------------------------------------------------------|------------------------------------------------------------|---------------------------------|
| Standardhist                                                                                                    |                                                                                                    |                                                           |                                                            |                                 |
| Tage Betrieb                                                                                                    | Die Gesamtzahl der Tage seit dem Einschalten des MasterShunt 500.                                                                                                    |                                                           |                                                            |                                 |
| Letztes Mal 100%                                                                                                    | Die Anzahl der Tage seit dem letzten Laden der Batteriebank auf 100%. Um Schäden zu vermeiden, müssen die Batterien regelmäßig auf 100 % geladen werden.                                                                                                    |                                                           |                                                            |                                 |
| Batterieeinsatz                                                                                                    | Die Gesamtar                                                                                                    | nzahl der Ladezyklen der Ba                               | itteriebank.                                               |                                 |
| Batteriemissbr                                                                                                    | Langsame und tiefe Entladungen auf Werte unter der Schlussspannung der Batterie können die<br>erwartete Lebensdauer Ihrer Batterien drastisch reduzieren. Dieses Element zeigt die Anzahl der<br>Batteriemissbrauchszyklen an. Eine große Anzahl von Missbrauchszyklen kann auf kleine Lasten<br>hinweisen, die über einen längeren Zeitraum (z. B. im Winter) angeschlossen blieben. Lassen Sie<br>Ihre Elektroinstallation von einem qualifizierten Installateur überprüfen, wenn Missbrauchszyklen<br>mehr als einmal vorkommen! |                                                           |                                                            |                                 |
| Entlad. Zustand Dieser Timer startet, wenn der SOC unter dem "Start unter Niveau"-Wert startet und der SOC den "Stopp über Niveau"-Wert überschritten hat (mit einem DOD von 100 |                                                                                                    |                                                           | ert startet und hält an, wenn<br>OOD von 100 %).           |                                 |
|                                                                                                    |                                                                                                    | Timer, Start unter Niveau                                 | Timer, Stopp über Niveau                                   |                                 |
|                                                                                                    | Nass/AGM                                                                                                    | 50                                                        | 60                                                         |                                 |
|                                                                                                    | Gel                                                                                                    | 40                                                        | 50                                                         |                                 |
|                                                                                                    | MLI                                                                                                    | 20                                                        | 30                                                         |                                 |
| Entlad. Zustand                                                                                                    | Timer, der anz                                                                                                    | zeigt, wie oft ein "Start unter                           | Niveau" erreicht wurde.                                    |                                 |
| Berechnete CEF                                                                                                    | Ladeleistungsfaktor (CEF) der Batteriebank. Dieser Wert wird für die Berechnung der verbrauchten<br>Amperestunden und die Funktion Verbleibende Zeit verwendet. Ein Wirkungsgrad von 70 % zeigt an,<br>dass sich die Batteriebank am Ende ihrer Lebensdauer befindet und ausgetauscht werden muss.                                                                                                    |                                                           |                                                            |                                 |
| Anz. Neustarts                                                                                                    |                                                                                                    |                                                           |                                                            |                                 |
| Anzahl Resets                                                                                                    | Die Gesamtanzahl der Resets des Setup. Werkseinstellung = 0. Das Reset löscht alle historischen Werte mit Ausnahme dieses Zählers, der um eins erhöht wird.                                                                                                    |                                                           |                                                            |                                 |
| Leistungszyklen                                                                                                    | Zählt, wie häu                                                                                                    | ifig der MasterShunt 500 vor                              | n der Batterie getrennt wurde                              | 9.                              |
| Min/Max Historie                                                                                                    |                                                                                                    |                                                           |                                                            |                                 |
| Tiefste Entlad.                                                                                                    | Zeigt die tiefste Entladung an. Die tiefste Entladung sollte niemals über der Nennkapazität der Batterie gemäß Herstellerangaben liegen.                                                                                                    |                                                           |                                                            |                                 |
| U @ tiefs. Entl.                                                                                                    | Zeigt die Spar                                                                                                    | nnung zum Zeitpunkt der Au                                | fzeichnung der tiefsten Entla                              | idung an.                       |
| Höchste Spann.                                                                                                    | Zeigt die höch<br>Ladespannun                                                                                                    | nste aufgezeichnete Spannu<br>g sein, so wie durch den Ba | ng an. Diese Spannung sollt<br>tteriehersteller angegeben. | e nie höher als die maximale    |
| Niedrigste Spann                                                                                                    | Zeigt die nied<br>Ladespannun                                                                                                    | rigste aufgezeichnete Spanr<br>g gemäß Herstellerangaben  | nung an. Diese Spannung so<br>i liegen.                    | llte niemals über der minimalen |

| Meldung          | Beschreibung                                                                                   |
|------------------|------------------------------------------------------------------------------------------------|
| Alarm Timer      |                                                                                                |
| Spannung hoch    | Der Timer zeigt die Gesamtzeit an, während der [Spannung hoch] im Alarm-Menü ausgelöst war.    |
| Spannung niedrig | Der Timer zeigt die Gesamtzeit an, während der [Spannung niedrig] im Alarm-Menü ausgelöst war. |
| Batterie niedrig | Der Timer zeigt die Gesamtzeit an, während der [Batterie leer] im Alarm-Menü ausgelöst war.    |
| Warnung Timer    |                                                                                                |
| Spann.fast nied. | Der Timer zeigt die Gesamtzeit an, während der [Spann.fast nied.] im Alarm-Menü ausgelöst war. |
| Batt.fast nied.  | Der Timer zeigt die Gesamtzeit an, während der [Batt.fast leer] im Alarm-Menü ausgelöst war.   |

#### 5.2 Über CZone

Bei dem CZone®-Netzwerk handelt es sich um ein NMEA 2000-konformes CAN-basiertes System. Wenn der MasterShunt 500 angeschlossen ist, öffnen Sie das CZone Configuration Tool (Konfigurationstool) auf einem Windows-Laptop oder - Notebook. Nehmen Sie die Konfiguration entweder vor, während das Gerät mit dem Netzwerk verbunden ist oder verwenden Sie eine vorbereitete Konfigurationsdatei (.zcf). Stellen Sie sicher, dass eine DIP-Schalter-Zuordnung vorliegt. Detaillierte Informationen zur Konfiguration finden Sie auch im Abschnitt 5.1.1.

#### Hinzufügen des MasterShunt 500 zu einer CZone-Systemkonfiguration.

**Voraussetzung:** In diesem Abschnitt wird angenommen, dass ein CZone-System bereits konfiguriert ist und das CZone Configuration Tool geöffnet ist.

Drücken Sie im CZone Configuration Tool in der Registerkarte "Modules" (Module) die Schaltfläche **Add** (Hinzufügen). Wählen Sie in der Dropdown-Liste **Module Type** (Modultyp) die Option **Shunts** und fahren Sie mit den folgenden Schritten fort.

| Module Type:                                             |                      |             | Dipswitch Setting:                    |
|----------------------------------------------------------|----------------------|-------------|---------------------------------------|
| Shunt (MSH)                                              |                      | × r         | •10000000 (Available)                 |
| Shunt Type:                                              |                      |             | • Edit Dipswitch Graph                |
| MasterShunt 500 MKIII (2                                 | 77020115)            | ~ L         | • Force Dipswitch for /               |
|                                                          |                      |             |                                       |
| Battery Type:                                            | Nominal Vo           | tage:       |                                       |
| Battery Type:<br>•Flooded                                | Nominal Vo           | ltage:      | Advanced Settin                       |
| Battery Type:<br>•Flooded<br>Battery Capacity (Ah)       | Nominal Vol          | ltage:<br>V | Advanced Settin     Alarm/Switch Sett |
| Battery Type:<br>Flooded<br>Battery Capacity (Ah)<br>200 | Nominal Vol<br>V 12V | ltage:<br>V | Advanced Settin     Alarm/Switch Sett |

| NMEA2000 DC Instance:                                                                                                    | Show Battery Temperature                              |
|----------------------------------------------------------------------------------------------------|-------------------------------------------------------|
| Device:                                                                                                    |                                                       |
| Mode:                                                                                                    |                                                       |
|                                                                                                    | Reverse Current                                       |
| DC IN/OUT:<br>DOD remaining (%):                                                                                                    | Battery Full Current (A):                             |
| 100                                                                                                    | 2,0                                                   |
| Peukert's Coefficient:                                                                                                    | Float Charge Voltage (V): Absorption Charge Voltage ( |
| Lawrence and Lawrence and Lawre | 13.8 14.3                                             |
| 1,270 ≑                                                                                                    |                                                       |

- 1. Geben Sie im Feld **Module Name** einen verständlichen Modulnamen ein.
- Jedes Gerät in einem CZone Netzwerk hat 2. eine eindeutige "Identifikationsnummer": den Dipswitch (Dip-Schalter). Diese Nummer wird bei der Konfiguration zugeordnet und muss mit den DIP-Schalter-Einstellungen übereinstimmen. Bei Geräten ohne physische DIP-Schalter, wie z. B. dem MasterShunt 500, erfolgt dies im CZone Configuration Tool. Bei Verbindung mit dem System: Wählen Sie entweder eine Nummer aus der Dropdown-Liste oder Edit Dipswitch Graphically (Dip-Schalter grafisch bearbeiten) und klicken Sie auf die Schaltfläche Force Dipswitch for Address (Dip-Schalter für Adresse erzwingen).
- 3. Battery Type: Auswahl des Batterietyps.
- 4. Geben Sie in **Battery Capacity** die Batteriekapazität ein.
- 5. Wählen Sie unter **Nominal Voltage** die Nennspannung aus.
- Option: Klicken Sie auf die Schaltfläche Advanced Settings (Erweiterte Einstellungen), um erweiterte Optionen zu konfigurieren.
- NMEA2000 DC Instances (NMEA2000 DC-Instanzen) werden in diesem Fall verwendet, um zwischen mehreren DC-Quellen zu unterscheiden. Stellen Sie sicher, dass alle NMEA 2000 Instances für jede zu überwachende Quelle eindeutig sind.
- 8. Aktivieren Sie das Kontrollkästchen **Show Battery Temperature** (Batterietemperatur anzeigen), um die Temperaturüberwachung zu aktivieren.
- Wählen Sie den Mode (Konfigurationsmodus) aus (weitere Optionen in absehbarer Zukunft).
- Aktivieren Sie Reverse Current (Rückstrom), wenn sich die Last auf der linken Seite des MasterShunt 500 befindet.

11. Geben Sie den Wert Depth of Discharge (Entladetiefe) (DoD) ein (100 % = leer; 0 % = voll).

Ein Beispiel: Stellen Sie **DoD remaining** (Verbleibende Entladetiefe) auf 80 % ein, um die Batterien nur auf 20 % zu entladen. Diese Reservekapazität von 20 % wird bei der Überwachung nicht berücksichtigt. In diesem Fall sollte der Wert **Battery low** (Batterie leer) auf 0 % und der Wert **Battery Pre Low** (Batt.fast leer) auf 10 % eingestellt werden (siehe Schritt 15).

- Geben Sie den Wert Battery Full Current (Strom Batterie voll) ein (auch bekannt als Amp=Full (Amp = voll)). Dieser sollte zwischen 2,5 % und 4 % der Batteriekapazität betragen.
- 13. Die Standardwerte dieser Einstellungen eignen sich für die meisten Fälle.
- Drücken Sie OK, um zum Fenster Module Modification (Modulmodifikation) zurückzukehren, und drücken Sie die Taste Alarm/Switch Settings (Alarm-/Schaltereinstellungen).
- 15. Stellen Sie die erforderlichen Alarmstufen für DC IN/OUT und Battery ein.
- 16. Wählen Sie unter Alarm Severities die gewünschten Alarmschweregrade aus.
- 17. Drücken Sie OK.

Optional können Sie die digitale Schaltung durch Hinzufügen von Circuit Controls (Schaltkreisregelung) in der Registerkarte Circuits (Schaltkreise) konfigurieren (z. B. kann ein Schalter für "Batterie leer" zum Starten eines Generators verwendet werden). Schreiben Sie die Konfiguration in das Netzwerk, um die neue Konfiguration zu verwenden.

| Mastershunt Alarm/Switch Settings: — |                 |                                     |                | Х      |  |
|--------------------------------------|-----------------|-------------------------------------|----------------|--------|--|
| Module Name (Master                  | Shunt)          |                                     |                |        |  |
| High Voltage                         | On (V):<br>15,0 | Alarm Severitie<br>Critical (Most S | es:<br>Severe) | ~      |  |
| Low Voltage                          | 11,0            | Critical (Most                      | Severe)        | ~      |  |
| Pre Low Voltage                      | 11,5            | Standard                            |                | ~      |  |
| Battery:                             |                 |                                     |                |        |  |
| Detter Sell                          | On (%):         | Alarm Severitie                     | 25:            |        |  |
| Battery Full                         | 80 -            | Important                           |                | $\sim$ |  |
| Battery Pre Low                      | 35 🔹            | Standard                            |                | ~      |  |
| Battery Low                          | 40 📮            | Important                           |                | ~      |  |
| Last Time100%                        | On (Days):      | Alarm Severitie<br>Critical (Most S | es:<br>Severe) | ~      |  |
| Euso                                 |                 |                                     |                |        |  |
| T USC                                |                 | Alarm Severitie                     | 25:            |        |  |
| Blown Fuse                           |                 | No Alarm                            |                | ~      |  |
|                                      |                 | ОК                                  | Canc           | el     |  |

Weitere Informationen finden Sie in der Bedienungsanleitung des CZone® Configuration Tool.

# **6 WARTUNG**

Der MasterShunt 500 erfordert keine spezifische Wartung. Überprüfen Sie Ihre elektrische Installation regelmäßig, mindestens jedoch einmal jährlich. Mängel, zum Beispiel lockere Anschlüsse, verschmorte Kabel usw., müssen unverzüglich behoben werden.

#### 6.1 Austausch der Batterien / Reset Historie

Wenn eine neue Batterie eingesetzt wird, müssen Sie die richtigen Parameter (z. B. die Nennkapazität) einstellen und die Historie löschen:

- Drücken Sie in MasterAdjust die Taste "Reset Ersteinst." und nehmen Sie die gewünschten Änderungen vor.
- Führen Sie auf dem EasyView 5 die folgenden Schritte aus.

#### Reset des MasterShunt 500 mit EasyView 5

- 1. Tippen Sie auf dem EasyView 5 auf die Schaltfläche EasyView 5-Einstellungen 🎝 in der oberen rechten Ecke.
- 2. Auf der Anzeige erscheint die Meldung "Konfiguration deaktiviert". Tippen Sie darauf, um den Pin-Code zu aktivieren und einzugeben (siehe Anleitung zum EasyView 5). Auf der Anzeige erscheint die Meldung "Konfiguration aktiviert".
- 3. Kehren Sie zur Favoriten-Seite zurück und tippen Sie auf die Schaltfläche EasyView-System in der oberen rechten Ecke, um alle Geräte aufzulisten.
- 4. Scrollen Sie zum MasterShunt 500, der mit der neuen Batterie verbunden ist, und tippen Sie darauf.
- 5. Tippen Sie auf die Schaltfläche MasterShunt 500-Einstellungen in der rechten oberen Ecke
- 6. Scrollen Sie zu "Reset Ersteinstellung" und tippen Sie auf OFF. Der Mastervolt-Startbildschirm wird angezeigt und der EasyView 5 kehrt zur Favoriten-Seite zurück.

#### 6.2 Austausch einer Sicherung

Wenn eine Sicherung vorhanden ist, befindet sie sich im Inneren des MasterShunt 500, siehe Abschnitt 4.4. Schalten Sie nach dem Austausch die Verbraucher nacheinander ein und überwachen Sie den Strom bei jedem Einschalten. Nehmen Sie Bezug auf die Betriebsanleitungen dieser Geräte, um zu prüfen, dass sie korrekt funktionieren.

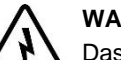

## WARNUNGEN!

Das Auswechseln der internen Sicherung des MasterShunt 500 darf nur von qualifizierten Personen durchgeführt werden!

Eine Installation durch nicht qualifizierte Personen kann schwere Personen- und Sachschäden zur Folge haben.

Ersetzen Sie die durchgebrannte Sicherung nur durch eine Sicherung mit identischer Leistung!

Wenn eine Sicherung durchgebrannt ist, ist durch mehrere Teile des MasterShunt 500 ein hoher Strom geflossen. Als Folge hiervon können diese Teile und besonders die Sicherung sehr heiß sein! Vermeiden Sie Verbrennungen!

# 7 PROBLEMLÖSUNG

Bitte nehmen Sie Kontakt mit Ihrem örtlichen Mastervolt Service Center auf, wenn Sie ein Problem nicht anhand der nachstehenden Fehlersuchtabelle beheben können. Eine umfassende Liste der Mastervolt Service Center erhalten Sie unter www.mastervolt.com.

| Fehler                                                                                         | Mögliche Ursache                                                                                  | Fehlerbeseitigung                                                                                                    |
|------------------------------------------------------------------------------------------------|---------------------------------------------------------------------------------------------------|----------------------------------------------------------------------------------------------------|
| Das Display zeigt<br>keinen MasterShunt<br>500                                                 | Es wurde kein Abschlussgerät an den<br>Enden des Netzwerks installiert                            | Ein Netzwerk benötigt eine Abschlussvorrichtung an beiden<br>Enden des Netzwerks. Prüfen Sie, ob diese verfügbar ist<br>(Siehe Abschnitt 4.2).    |
|                                                                                                | Netzwerk ist als Ring-Netzwerk konfiguriert                                                       | Ringnetze sind nicht zulässig. Überprüfen Sie die<br>Anschlüsse des Netzwerks (siehe Abschnitt 4.2).                                              |
|                                                                                                | T-Anschlüsse im Netzwerk                                                                          | Überprüfen Sie, ob es T-Anschlüsse im Netz gibt. T-<br>Anschlüsse sind nicht zulässig (siehe Abschnitt 4.2).                                      |
|                                                                                                | Fehler in der Verdrahtung                                                                         | Überprüfen Sie die Kabel und Abschlussvorrichtungen (siehe Abschnitt 4.2).                                                                        |
|                                                                                                | Display nicht eingerichtet zur Anzeige aller Geräte                                               | Prüfen Sie die Anleitung des Displays.                                                                                                    |
|                                                                                                | MasterShunt 500 ist nicht in der<br>CZone Konfigurationsdatei<br>konfiguriert                     | Öffnen Sie das CZone Configuration Tool und überprüfen Sie es.                                                                                    |
|                                                                                                | MasterShunt 500 Dip-Schalter nicht korrekt                                                        | Öffnen Sie das CZone Configuration Tool und überprüfen<br>Sie dies über Force Dipswitch for Address (Dip-Schalter für<br>Adresse erzwingen).      |
| Keine Spannung auf<br>der Lastseite des<br>MasterShunt 500                                     | Sicherung ausgelöst                                                                               | Untersuchen Sie die Ursache der ausgelösten Sicherung.<br>Ersetzen Sie danach die Sicherung (siehe Abschnitt 6.2).                                |
| Keine genaue Funktion<br>Verbleibende Zeit                                                     | Falsche Einstellung der Batterie-<br>Nennkapazität                                                | Korrigieren Sie die Einstellung der Batteriekapazität (siehe Abschnitt 5.1.1, Batterie).                                                          |
| Ladezustand nicht genau                                                                        | Teil der Last oder das Ladegerät ist<br>angeschlossen an der Batterieseite<br>des MasterShunt 500 | Prüfen Sie, ob sich alle Last- und Ladegerätanschlüsse an der Lastseite des MasterShunt 500 befinden (siehe Abschnitt 4.2).                       |
|                                                                                                | Falsche Einstellung der Batterie-<br>Nennkapazität                                                | Korrigieren Sie die Einstellung der Batteriekapazität (siehe Abschnitt 5.1.1, Batterie).                                                          |
|                                                                                                | Selbstentladung der Batterien, die<br>nicht aufgezeichnet wurde durch den<br>MasterShunt 500      | Laden Sie die Batterien mindestens 24 Stunden auf.                                                                                                |
| Batterie ist vollständig<br>geladen, aber die<br>SOC-Funktion zeigt<br>nicht "100%" an         | Das Ladesystem hat die Bedingungen<br>für eine vollständig geladene Batterie<br>nicht erfüllt     | Ein Überblick über die Bedingungen einer vollständig geladenen Batterie ist in Abschnitt 3.1 zu finden.                                           |
| Ladezustand geht nicht<br>wieder auf 100% nach<br>einer langen Ladezeit                        | Falsche Einstellung der<br>Erhaltungsspannung                                                     | Verringern Sie die Einstellung der Erhaltungsspannung des<br>MasterShunt 500 um 0,1 V (siehe Abschnitt 5.1.1,<br>Batterie).                       |
| Die falsche Sprache<br>wird angezeigt                                                          | Falsche Einstellung der Sprache am<br>MasterShunt 500                                             | Passen Sie die Einstellung der Sprache an (siehe Abschnitt 5.1.1, Allgemeines).                                                                   |
|                                                                                                | Falsche Einstellung der Sprache am<br>Display-Gerät                                               | Jedes einzelne angeschlossene Gerät kann seine eigene<br>Spracheinstellung haben. Siehe Bedienungsanleitung zur<br>angeschlossenen Fernbedienung. |
| Alarmfunktion wird bei einem kurzfristigen                                                     | Falsche Einstellung der Parameter                                                                 | Stellen Sie die Parameter korrekt ein (siehe Abschnitt 5.1.1, Alarmstufen).                                                                       |
| Spannungsabfall<br>ausgelöst                                                                   | Falsche Einstellung der Alarm-<br>Verzögerungszeit.                                               | Erhöhen Sie die Verzögerungszeit (siehe Abschnitt 5.1.1, Alarmstufen).                                                                            |
| Die Kommunikations-<br>LEDs blinken<br>abwechselnd und<br>zeigen so eine<br>Alarmsituation an. | Alle Fehler können eine<br>Alarmsituation zur Folge haben.                                        | Prüfen Sie auf Ihrer Fernbedienung, welche Fehler behoben werden müssen.                                                                          |

# **8 SPEZIFIKATIONEN**

## 8.1 Technische Spezifikationen

|                                    | MasterShunt 500 (MasterBus)                                                                       | MasterShunt 500 (CZone)                                                        |  |
|------------------------------------|---------------------------------------------------------------------------------------------------|--------------------------------------------------------------------------------|--|
| Artikelnummer                      | 77020110                                                                                          | 77020115                                                                       |  |
| Batterietypen                      | Gel, AGM, Nass, Lithium-Ion                                                                       |                                                                                |  |
| Batteriespannung                   | 12, 24, 36*                                                                                       | oder 48* VDC                                                                   |  |
| Spannungsmessung                   | 0–60 V (0,1                                                                                       | V Auflösung)                                                                   |  |
| Spannungsgenauigkeit               | ± 0,6 %                                                                                           | ± 1 Stelle                                                                     |  |
| Strommessung                       | 0–10 A: <0,2A Auflösung, 10-100A: < 0,5                                                           | 5 A Auflösung, 100–600 A: <5A Auflösung                                        |  |
| Stromgenauigkeit                   | ± 0,8 % der Ar                                                                                    | nzeige ± 1 Stelle                                                              |  |
| Maximaler Strom (mit               | 300 A ko                                                                                          | ntinuierlich                                                                   |  |
| Sammelschiene oder 1-              | 400 A fü                                                                                          | ùr 10 Min.                                                                     |  |
| Sicherding 500 A)                  | 500 A f                                                                                           | ür 5 Min.                                                                      |  |
|                                    | 600 A f                                                                                           | ůr 2 Min.                                                                      |  |
| Parallelbetrieb                    | Ja, für Lastströme, die 300 A                                                                     | A kontinuierlich überschreiten.                                                |  |
| Konfiguration der<br>Amperestunden | 30–10.000 Ah (5 Ah Auflösung)                                                                     |                                                                                |  |
| Verbleibende Zeit                  | 0–480 Stunden (                                                                                   | (1 Min. Auflösung)                                                             |  |
| Genauigkeit Ladezustand            | ±                                                                                                 | 1%                                                                             |  |
| Verfügbare Sprachen                | English, Nederlands, Deutsch, Français,<br>Castellano, Italiano, Norsk, Svenska,<br>Suomi, Dansk. | Siehe zugehörige Display-Einstellungen                                         |  |
| Versorgungsspannung                | 8–60                                                                                              | 0 Vdc                                                                          |  |
| Hauptsicherung                     | Sammelschiene im Lieferumfang von Mas<br>oder ANL-Sicherung (450 oder                             | terShunt enthalten, Sicherung der Klasse T<br>500 A) sind separat zu bestellen |  |
| Verbrauch im inaktiven Zustand     | 23 mA (Normalbetrieb), < 1 mA                                                                     | A (Stromsparen, MasterBus aus)                                                 |  |
| MasterBus-Stromversorgung          | Ja                                                                                                | Nicht zutreffend                                                               |  |
| Systeminformationen                | z. B. verbleibende Zeit, Spannung, Strom, Ladezustand                                             |                                                                                |  |
| Programmierbare Alarme             | Programmierbare Alarme Warnung Spannung niedrig, niedriger Ladezustand, Spannung ho               |                                                                                |  |
| Optionen                           |                                                                                                   |                                                                                |  |
| Fernbedienungspanel                | EasyView 5 Touch 10, Touch 5                                                                      |                                                                                |  |
| Allgemeines                        |                                                                                                   |                                                                                |  |
| Abmessungen, H x B x T             | 150 × 15                                                                                          | 0 × 65 mm                                                                      |  |
| Gewicht                            | 0,7 kg                                                                                            |                                                                                |  |
| Schutzart                          | IP 21                                                                                             |                                                                                |  |

\* 36 und 48 VDC dies wird ab der MasterShunt Hardwareversion "K" unterstützt.

23

## 8.2 Abmessungen

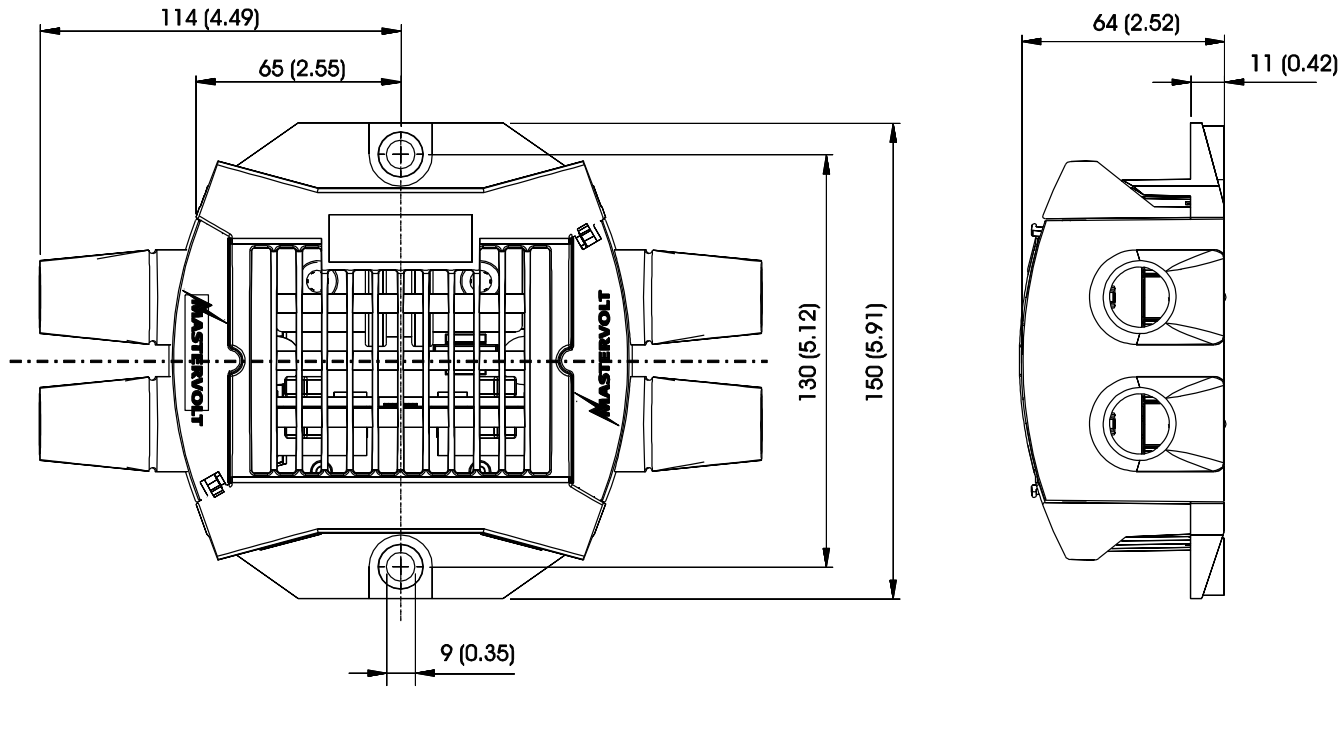

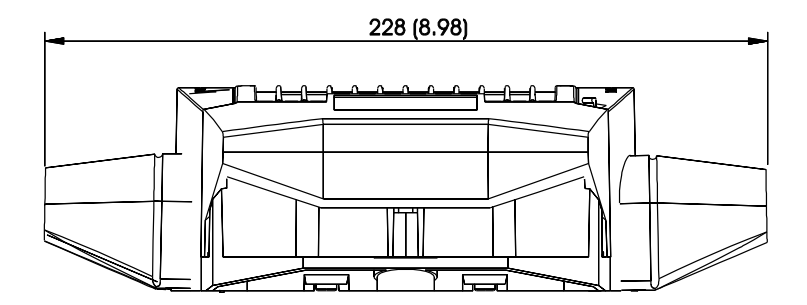

Abbildung 5: Abmessungen in mm (Zoll), MasterShunt 500

An der Rückseite des MasterShunt 500-Gehäuses sind die Abstände Mittelpunkt-zu-Mittelpunkt (130 mm) der Montagelöcher und der DC-Befestigungsgewinde dargestellt.

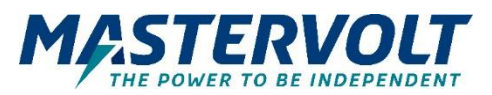

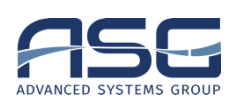

#### Europa, Naher Osten & Afrika

Kundendienst T: +31 (0) 20 34 22 100 E: info.emea@OneASG,com Technischer Support T: +31 (0) 20 34 22 100 E: ts.emea@OneASG,com Standort & Lieferadresse Advanced Systems Group EMEA Snijdersbergweg 93 1105 AN Amsterdam The Netherlands

#### Nordamerika & Karibik

Kundendienst T: +1 800 307 6702, Option 1 E: orderentry@marinco,com Technischer Support T: +1 800 307 6702, Option 2 E: tsusa@mastervolt,com Standort & Lieferadresse Power Products, LLC N85 W12545 Westbrook Crossing Menomonee Falls, WI 53051 United States

#### Asien-Pazifik

Kundendienst T: +64 9 415 7261 Option 1 E: enquiries@bepmarine,com Technischer Support T: +64 9 415 7261 Option 3 E: technical.apac@powerprodllc.com Standort & Lieferadresse BEP Marine 42 Apollo Drive Rosedale, Auckland 0632 New Zealand